# **Replace a Supervisor Module or Stack Member of Catalyst 9000 in HA**

## Contents

Introduction **Prerequisites Requirements Components Used Background Information** Replace a Member of C9300 or C9200 Stack Verify Pre-Replacement Replace Verify Post-Replacement Replace a Redundant Supervisor of C9400 Standalone Chassis Verify Pre-Replacement **Replace** Verify Post-Replacement Replace a Supervisor of C9400 Dual-Sup StackWise-Virtual Verify Pre-Replacement **Replace** Verify Post-Replacement Replace a Member of the C9500 StackWise-Virtual **Verify Pre-Replacement Replace** Verify Post-Replacement Replace a Redundant Supervisor of C9600 Dual-Sup Standalone Chassis Verify Pre-Replacement **Replace** Verify Post-Replacement Replace a Supervisor of C9600 Dual-Sup StackWise-Virtual Verify Pre-Replacement Replace Verify Post-Replacement Replace a Supervisor of C9600 Quad-Sup StackWise-Virtual **Replace and Verify** 

# Introduction

This document describes how to replace a supervisor module or a stack member of Catalyst 9K switches in HA (High Availability) setup.

# Prerequisites

## Requirements

Cisco recommends that you are familiar with stacking, stackwise-virtual (SVL), and "bundle" Vs "install" boot mode related concepts on Catalyst 9K switches.

## **Components Used**

The information in this document is based on these software and hardware versions:

- C9200
- C9300
- C9400
- C9500
- C9600

**Note**: Consult the appropriate configuration guide for the commands that are used in order to enable these features on other Cisco platforms.

The information in this document was created from the devices in a specific lab environment. All of the devices used in this document started with a cleared (default) configuration. If your network is live, ensure that you understand the potential impact of any command.

# **Background Information**

This document includes the processes to replace a member of stackable switch types:

- C9200/C9300 stack member
- C9500 using SVL
- Supervisor of a C9400/C9600 chassis in their various mode of operations (standalone, dual-sup, SVL and quad-sup SVL).

## Replace a Member of C9300 or C9200 Stack

In this example, you **replace a member** of a C9300 stack. (The switch is in this example uses switch 2 in "Install" boot mode).

Note: The same process can be used for the replacement of a C9200 stack member.

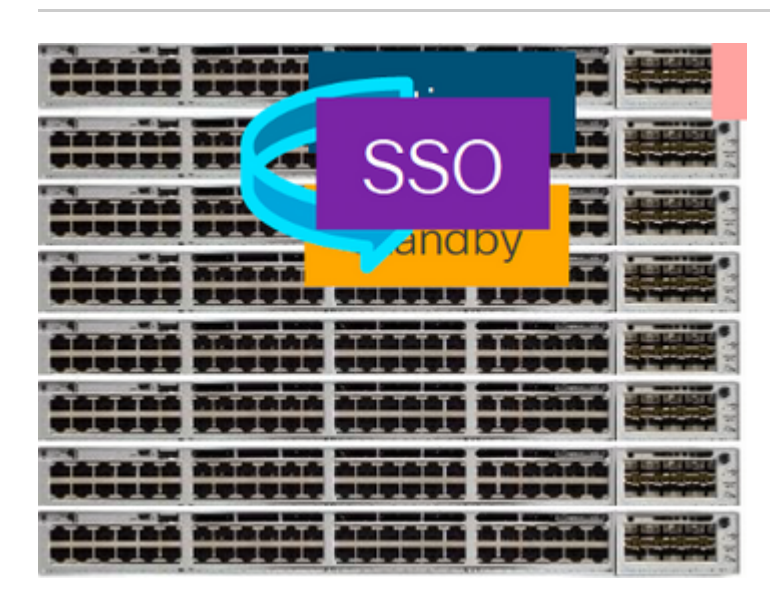

**Verify Pre-Replacement** 

**Check** the current stack state and prepare for the swap. Ensure that **boot variable** on switch is set pointing to correct package file (if boot mode is Install) or bin file (bundle boot mode) and **auto-boot** is enabled.

**Note**: If the switch is in **''Install''** boot mode, **verify** that software auto-upgrade is enabled. If not, then enable that by configuring **''software auto-upgrade enable''** from global configuration mode.

<#root>

iPXE Timeout = 0

C9300#

```
show run all | in software auto
```

no software auto-upgrade source url

software auto-upgrade enable

**Note**: If the stack is in **"Bundle"** boot mode, you need a copy of the IOS-XE .bin file that is in use on active on an USB stick or local TFTP server which can be accessed from new switch/member, through it's out-of-band (OOB) management port

**Check** that the stack is physically connected in **full-ring**, i.e if you power off the switch member in question, then existing stack would not split to cause **stack-merge**. Once verified, move to next steps.

**Note:** If **active** switch member needs to be replaced, perform a **failover** to the **standby** switch in the stack, and wait for it to take over the **active** role. Skip this step, if you are going to replace any other member of the stack.

<#root>

C9300#

redundancy force-switchover

```
System configuration has been modified. Save? [yes/no]: yes
Building configuration...
Compressed configuration from 11673 bytes to 4403 bytes[OK]Proceed with switchover to standby RP? [conf:
```

## Replace

**Power off** the member switch that needs to be replaced, disconnect power-stack and data-stack cables from it. **Replace the member** with new one at powered down state, reconnect the data-stack cables and power it on.

**Note**: IF the new unit is not running same software version as existing stack, you need to match that. For example, existing stack is running 17.3.1 and new unit is running 16.9.3.

If your stack is in "Bundle" boot mode, break into the ROMMON of new switch, while it is booting up.

With help of an USB stick or OOB TFTP access, manually boot the new switch with same software version as existing stack.

<#root>

Preparing to autoboot. [Press Ctrl-C to interrupt] 3 (interrupted)
rommon 1 >
rommon 2 >

boot usbflash0:cat9k\_iosxe.17.03.01.SPA.bin

If the stack is in "Install" boot mode, automatic software upgrade must be kicked in by current active of the stack, as soon it detects an incompatible software version or boot mode on new member switch. Typically, no manual intervention is needed at this stage.

**Note**: During the software auto-upgrade process, if there is need of microcode\_update, the process can take several minutes. Please be patient and monitor the process closely.

<#root>

Logs from Stack Active

Sep 13 07:20:21.261 UTC: %STACKMGR-4-SWITCH\_ADDED: Switch 1 R0/0: stack\_mgr: Switch 2 has been added to Sep 13 07:20:22.268 UTC: %STACKMGR-4-SWITCH\_ADDED: Switch 1 R0/0: stack\_mgr: Switch 2 has been added to Sep 13 07:20:22.546 UTC: %BOOT-3-BOOTTIME\_INCOMPATIBLE\_SW\_DETECTED: Switch 1 R0/0: issu\_stack:

#### Incompatible software detected

\*\* snip \*\*

Sep 13 07:47:37.443 UTC: %AUTO\_UPGRADE-5-AUTO\_UPGRADE\_INITIATED: Switch 1 R0/0: auto\_upgrade\_trigger:

Auto upgrade initiated for switch 2.

Sep 13 07:47:37.496 UTC: %AUTO\_UPGRADE-5-AUTO\_UPGRADE\_SEARCH: Switch 1 R0/0: auto\_upgrade\_trigger: Searcd Sep 13 07:47:37.519 UTC: %AUTO\_UPGRADE-5-AUTO\_UPGRADE\_FOUND: Switch 1 R0/0: auto\_upgrade\_trigger: Found Sep 13 07:47:37.538 UTC: %AUTO\_UPGRADE-5-AUTO\_UPGRADE\_START: Switch 1 R0/0: auto\_upgrade\_trigger: Upgrade Sep 13 07:47:46.769 UTC: %AUTO\_UPGRADE\_MODULAR-5-SMU\_AUTO\_UPGRADE\_INITIATING: Switch 1 R0/0: auto\_upgrade\_trigger: Searcd Sep 13 07:47:47.272 UTC: %AUTO\_UPGRADE\_5-AUTO\_UPGRADE\_FINISH: Switch 1 R0/0: auto\_upgrade\_trigger: Searcd Sep 13 07:47:47.272 UTC: %AUTO\_UPGRADE-5-AUTO\_UPGRADE\_FINISH: Switch 1 R0/0: auto\_upgrade\_trigger: Searcd Searcd Sea

#### Finished installing software on switch 2.

\*\* snip \*\*

Sep 13 07:57:18.981 UTC: %REDUNDANCY-5-PEER\_MONITOR\_EVENT: Active detected a standby insertion (raw-even Sep 13 07:57:18.981 UTC: %REDUNDANCY-5-PEER\_MONITOR\_EVENT: Active detected a standby insertion (raw-even Sep 13 07:57:49.863 UTC: %HA\_CONFIG\_SYNC-6-BULK\_CFGSYNC\_SUCCEED:

Bulk Sync succeeded

Sep 13 07:57:50.865 UTC:

%RF-5-RF\_TERMINAL\_STATE: Terminal state reached for (SSO)

#### Verify Post-Replacement

**Check** the state of the switches once **SSO is completed.** At this time, you can reconnect the stack-power cables, if applicable.

<#root>

C9300#

show switch

Switch/Stack Mac Address : 70d3.79be.6c80 - Local Mac Address Mac persistency wait time: Indefinite H/W Current Switch# Role Mac Address Priority Version State \_\_\_\_\_ 
 Active
 70d3.79be.6c80
 1
 V01
 Ready

 Standby
 70d3.7984.8580
 2
 V01
 Ready
 \*1 2 1 C9300# show module Serial No. MAC address Hw Ver. Sw Ver. Switch Ports Model 41 C9300-24U FCW2125L0BH 70d3.79be.6c80 V01 17.03.01 1 2 41 C9300-24U FCW2125L03W 70d3.7984.8580 V01 17.03.01 <#root> C9300# show redundancy Redundant System Information : Available system uptime = 58 minutes Switchovers system experienced = 0 Standby failures = 0 Last switchover reason = none Hardware Mode = Duplex Configured Redundancy Mode = sso Operating Redundancy Mode = sso Maintenance Mode = Disabled Communications = Up Current Processor Information : -----Active Location = slot 1 Current Software state = ACTIVE Uptime in current state = 58 minutes

```
Image Version = Cisco IOS Software [Amsterdam], Catalyst L3 Switch Software (CAT9K_IOSXE), Version 17.3
Technical Support: http://www.cisco.com/techsupport
Copyright (c) 1986-2020 by Cisco Systems, Inc.
Compiled Fri 07-Aug-20 21:32 by mcpre
BOOT = flash:packages.conf;flash:;
CONFIG_FILE =
Configuration register = 0 \times 102
Peer Processor Information :
Standby Location = slot 2
Current Software state = STANDBY HOT
Uptime in current state = 4 minutes
Image Version = Cisco IOS Software [Amsterdam], Catalyst L3 Switch Software (CAT9K_IOSXE), Version 17.3
Technical Support: http://www.cisco.com/techsupport
Copyright (c) 1986-2020 by Cisco Systems, Inc.
Compiled Fri 07-Aug-20 21:32 by mcpre
BOOT = flash:packages.conf;flash:;
CONFIG_FILE =
Configuration register = 0x102
```

## **Replace a Redundant Supervisor of C9400 Standalone Chassis**

In this example, you replace the **Active** supervisor of a C9404 chassis. (The switch is in this example uses in slot 3 in "Install" boot mode.)

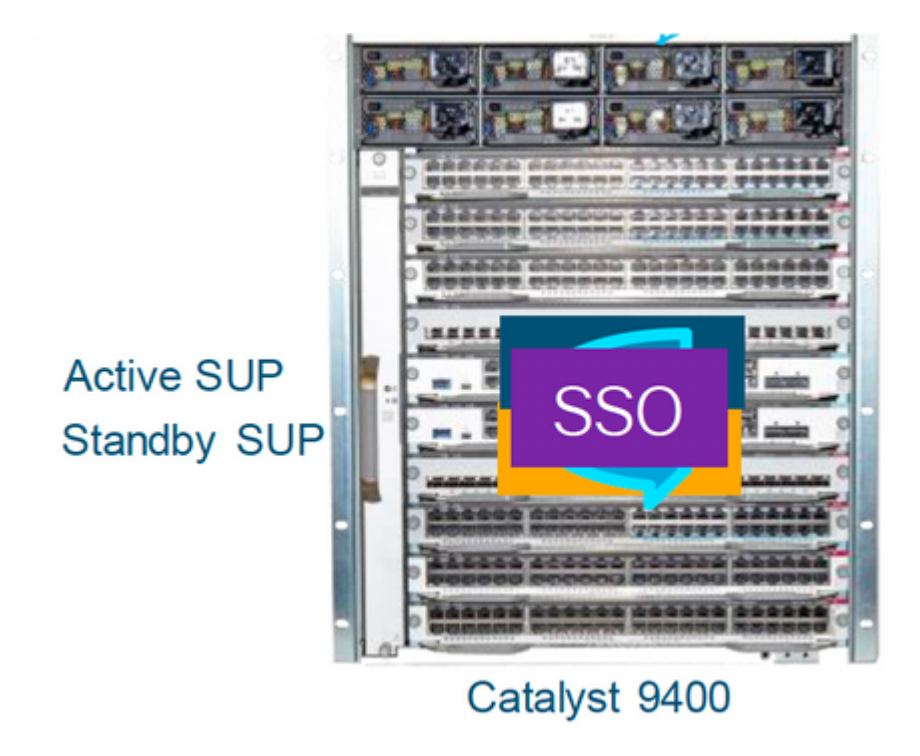

## **Verify Pre-Replacement**

Check that the boot variable on switch is set pointing to correct package file (if boot mode is Install) or bin

file (bundle boot mode) and auto-boot is enabled.

**Note**: If the switch is in **''Install''** boot mode, verify that software auto-upgrade is enabled. If not, then enable that by configuring **''software auto-upgrade enable''** from global configuration mode.

<#root>

C9400#

show run all | in software auto

no software auto-upgrade source url

software auto-upgrade enable

**Note: If your active supervisor is running in ''Bundle'' boot mode,** please keep a copy of running software file (.bin file that you are running on active) in an USB stick or local TFTP server which can be accessed from new supervisor, through it's out-of-band (OOB) management port.

If active supervisor needs to be replaced (like in this example of ours), perform a failover to standby supervisor and wait for it to take over active's role. Skip this step if you are going to replace standby supervisor.

<#root>

C9400#

redundancy force-switchover

System configuration has been modified. Save? [yes/no]: yes Building configuration... Compressed configuration from 11673 bytes to 4403 bytes[OK]Proceed with switchover to standby RP? [conf:

## **Replace**

Remove faulty supervisor from chassis and insert the new one, with a console cable plugged into it.

**Note**: Initially both supervisors might not be on same software version and you need to match them. For example, active supervisor could be running 16.9.5 and new/standby 16.9.4.

If your active supervisor is running in "Bundle" boot mode, then break into the ROMMON of new supervisor, while it is booting up. With help of an USB stick or OOB TFTP access, manually boot the supervisor with same software version as your active supervisor.

<#root>

Preparing to autoboot. [

Press Ctrl-C to interrupt

] 3 (interrupted) rommon 1 > rommon 2 >

boot usbflash0:cat9k\_iosxe.16.09.05.SPA.bin

If your active supervisor is running in "Install" boot mode, automatic software upgrade must be kicked in by current active supervisor, as soon it detects an incompatible software version or boot mode on new/standby supervisor. Typically, no manual intervention is needed at this stage.

<#root>

\*Jun 16 19:50:15.122: %IOSXE\_OIR-6-INSSPA: SPA inserted in subslot 3/0
\*Jun 16 19:50:42.374: %SPA\_OIR-6-ONLINECARD: SPA (C9400-SUP-1) online in subslot 3/0
C9400#
\*Jun 16 19:50:43.376: 3 0 0:Ignore this incremental sync, session not ready
C9400#
\*Jun 16 19:52:10.003: %IOSXE\_OIR-6-INSCARD: Card (fp) inserted in slot F1
C9400#
\*Jun 16 19:51:16.469: %IOSXE-3-PLATFORM: R1/0: kernel: dplr\_intrpt: Entered dplr\_intrpt\_module\_init dpl:
\*Jun 16 19:52:27.950: %IOSXE\_OIR-6-ONLINECARD: Card (rp) online in slot R1
\*Jun 16 19:52:28.727: %AUTO\_UPGRADE-5-AUTO\_UPGRADE\_INITIATED: R0/0: auto\_upgrade\_client:
Auto upgrade initiated for RP 1.

\*Jun 16 19:52:28.748: %AUTO\_UPGRADE-5-AUTO\_UPGRADE\_SEARCH: R0/0: auto\_upgrade\_client: Searching stack for \*Jun 16 19:52:28.760: %AUTO\_UPGRADE-5-AUTO\_UPGRADE\_FOUND: R0/0: auto\_upgrade\_client:

Found donor RP 0 to auto upgrade RP 1.

\*Jun 16 19:52:28.773: %AUTO\_UPGRADE-5-AUTO\_UPGRADE\_START: R0/0: auto\_upgrade\_client:

Upgrading RP 1 with software from RP 0.

\*Jun 16 19:52:39.655: %REDUNDANCY-5-PEER\_MONITOR\_EVENT: Active detected a standby insertion (raw-event=F \*Jun 16 19:52:39.655: %REDUNDANCY-5-PEER\_MONITOR\_EVENT: Active detected a standby insertion (raw-event=F

\*Jun 16 19:52:39.642: %AUTO\_UPGRADE\_MODULAR-5-SMU\_AUTO\_UPGRADE\_INITIATING: R0/0: auto\_upgrade\_client: In

\*Jun 16 19:52:40.832: %AUTO\_UPGRADE-5-AUTO\_UPGRADE\_FINISH: R0/0: auto\_upgrade\_client: Finished installin

\*Jun 16 19:52:40.847: %AUTO\_UPGRADE-5-AUTO\_UPGRADE\_RELOAD: R0/0: auto\_upgrade\_client: Reloading RP 1 to

\*Jun 16 19:52:41.622: %IOSXE\_OIR-6-OFFLINECARD: Card (rp) offline in slot R1

\*\* snip \*\*

\*Jun 16 19:56:10.356: %REDUNDANCY-5-PEER\_MONITOR\_EVENT: Active detected a standby insertion (raw-event=F

```
*Jun 16 19:56:10.356: %REDUNDANCY-5-PEER_MONITOR_EVENT: Active detected a standby insertion (raw-event=F
** snip **
*Jun 16 19:57:33.582: %HA_CONFIG_SYNC-6-BULK_CFGSYNC_SUCCEED: Bulk Sync succeeded
*Jun 16 19:57:34.623: %RF-5-RF_TERMINAL_STATE:
Terminal state reached for (SSO)
```

## **Verify Post-Replacement**

Check the state of the supervisors once SSO is completed

<#root>

C9400#

show module

| Chassis Type: C9404R<br>Mod Ports |                   | Card Ty                  | pe                   | L          | Model                  | Serial No.      |   |
|-----------------------------------|-------------------|--------------------------|----------------------|------------|------------------------|-----------------|---|
| 2<br>3                            | 10<br>10          | Supervisor<br>Supervisor | 1 Module<br>1 Module | 294<br>C94 | 400-SUP-1<br>400-SUP-1 | JAE22100647     | - |
| Mod                               |                   | MAC addresses            | Hw                   | Fw         | Sw                     | Status          |   |
| 2<br>3                            | A8B4.56BF.31      | 6C to A8B4.56BF.3175     | 1.0                  | 16.12.3    | 1r 16.09               | .05 ok          |   |
| Mod                               | Redundancy Role   | Operating                | Redundancy           | Mode       | Configured             | Redundancy Mode |   |
| 2<br>3                            | Active<br>Standby | s<br>S                   | so<br>so             |            |                        | sso<br>sso      |   |

Chassis MAC address range: 44 addresses from a8b4.56bf.3140 to a8b4.56bf.316b

<#root>

C9400#

show redundancy

Redundant System Information : Available system uptime = 10 minutes Switchovers system experienced = 0 Standby failures = 0 Last switchover reason = none Hardware Mode = Duplex Configured Redundancy Mode = Operating Redundancy Mode = sso Maintenance Mode = Disabled Communications = Up Current Processor Information : -----Active Location = slot 2Current Software state = ACTIVE Uptime in current state = 10 minutes Image Version = Cisco IOS Software [Fuji], Catalyst L3 Switch Software (CAT9K\_IOSXE), Version 16.9.5, RI Technical Support: <a href="http://www.cisco.com/techsupport">http://www.cisco.com/techsupport</a> Copyright (c) 1986-2019 by Cisco Systems, Inc. Compiled Thu 22-Aug-19 18:14 by mcpre BOOT = bootflash:packages.conf; CONFIG FILE = Configuration register = 0x102Peer Processor Information : Standby Location = slot 3 Current Software state = STANDBY HOT Uptime in current state = 0 minutes Image Version = Cisco IOS Software [Fuji], Catalyst L3 Switch Software (CAT9K\_IOSXE), Version 16.9.5 , RELEASE SOFTWARE (fc2) Technical Support: <a href="http://www.cisco.com/techsupport">http://www.cisco.com/techsupport</a> Copyright (c) 1986-2019 by Cisco Systems, Inc. Compiled Thu 22-Aug-19 18:14 by mcpre BOOT = bootflash:packages.conf; CONFIG\_FILE = Configuration register = 0x102

## Replace a Supervisor of C9400 Dual-Sup StackWise-Virtual

This example is for a C9400 stackwise-Virtual setup (one supervisor in each chassis), where chassis-1's supervisor (Active switch) has gone bad and needs to be replaced. The SVL is running in "Install" boot mode.

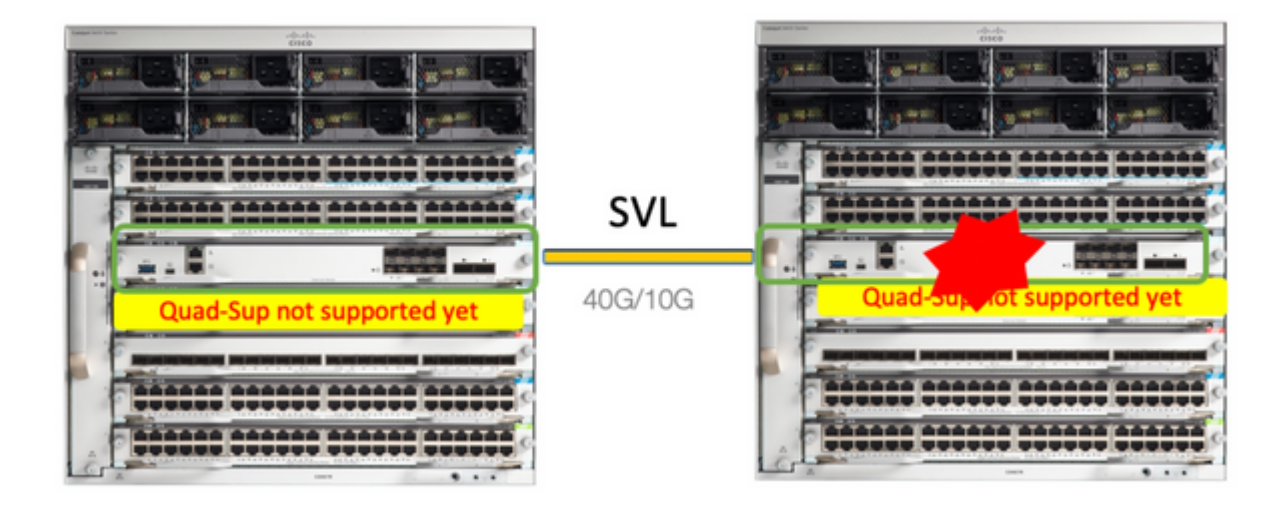

## **Verify Pre-Replacement**

**Check** the current StackWise-Virtual related configurations and the state of supervisors. Ensure that boot variable on switch is set correctly pointing to correct package file (if boot mode is Install) or bin file (bundle boot mode) and auto-boot is enabled.

<#root> 9400-3# show stackwise-virtual Stackwise Virtual Configuration: -----Stackwise Virtual : Enabled Domain Number : 100 Switch Stackwise Virtual Link Ports --- ---- ----TenGigabitEthernet1/5/0/1 <<< switch 1 needs to be replaced here 1 1 2 1 TenGigabitEthernet2/5/0/1 <#root> 9400-3# show bootvar BOOT variable = flash:packages.conf Configuration Register is 0x102 MANUAL\_BOOT variable = no BAUD variable = 9600 ENABLE\_BREAK variable = yes BOOTMODE variable does not exist IPXE\_TIMEOUT variable does not exist

**Note**: If the switch is in "Install" boot mode, verify that software auto-upgrade is enabled. If not, then enable that by configuring "software auto-upgrade enable" from global configuration mode.

<#root>

9400-3#

show run all | in software auto

no software auto-upgrade source url

software auto-upgrade enable

**Note**: If your **active** supervisor is running in **"Bundle"** boot mode, please keep a copy of running software file (.bin file that you are running on active) in an USB stick or local TFTP server which can be accessed from new supervisor, through it's out-of-band (OOB) management port.

If active supervisor needs to be replaced (like in our example), perform a failover to standby supervisor and wait for standby to take over active's role. Skip this step if you are replacing standby supervisor.

<#root>

9400-1#

redundancy force-switchover

System configuration has been modified. Save? [yes/no]: yes Building configuration... Compressed configuration from 11673 bytes to 4403 bytes[OK]Proceed with switchover to standby RP? [conf:

#### Replace

**Power off** the chassis where supervisor needs to be replaced (In our example, it is chassis-1).

**Remove** the line cards from the backplane from respective chassis (where supervisor needs to be replaced). There is no need to take the line cards completely out of the chassis, as long as they are not attached to backplane, it is fine. That way, when new supervisor is inserted and being pre-staged, the remote switches of the connections (Multi-chassis etherchannel) do not put their local ports into err-disabled state (LACP and so on).

<#root>

9400-3#

show module

Switch Number 1 Mod Ports Card Type Model Serial No. Mod MAC addresses Hw Fw Sw Status Mod Redundancy Role Operating Redundancy Mode Configured Redundancy Mode Switch Number 2 Mod Ports Card Type Model Serial No. 

 48
 48-Port UPOE w/ 24p mGig 24p RJ-45
 C9400-LC-48UX
 JAE2138067S

 48
 48-Port UPOE 10/100/1000 (RJ-45)
 C9400-LC-48U
 JAE2141091P

 10
 50400-LC-48U
 JAE2141091P

 1 2 5 10 Supervisor 1 Module C9400-SUP-1 JAE2220082A MAC addresses Hw Fw Sw Mod Status 707D.B9CF.6D1C to 707D.B9CF.6D4B 1.016.12.2r16.12.03a6CB2.AE42.2704 to 6CB2.AE42.2733 1.016.12.2r16.12.03aAC3A.675B.E26C to AC3A.675B.E275 1.016.12.2r16.12.03a 1 ok 2 ok 5 ok Mod Redundancy Role Operating Redundancy Mode Configured Redundancy Mode 5 Active non-redundant SSO

**Insert** the new supervisor into same slot where faulty supervisor was present and power it on. It must boot up in Stand-alone mode (Non-SVL), leave the Stackwise-virtual links disconnected for now.

- If your active supervisor is running in "Bundle" boot mode, then copy the software bin file (same as current active supervisor of SVL) to bootflash of new standby supervisor and change boot string accordingly.
- If your active supervisor is running in "Install" boot mode, then manual software upgrade is not needed. Software and boot mode of new supervisor must be upgraded automatically by current active supervisor, as soon it detects an incompatible software version or boot mode on new/standby supervisor.

**Configure** the new supervisor with Stackwise-virtual settings. (You must use same SVL domain number to match existing member.)

<#root>
Switch#
conf t
Enter configuration commands, one per line. End with CNTL/Z.
Switch(config)#
stackwise-virtual
Please reboot the switch for Stackwise Virtual configuration to take effect

Switch(config-stackwise-virtual)#

Chassis Type: C9410R

```
domain 100
Switch(config-stackwise-virtual)#
exit
```

Configure SVL and DAD ports. Use the same ports, that were used on the faulty supervisor.

<#root>
9400-1(config)#
interface tenGigabitEthernet 5/0/1
9400-1(config-if)#
stackwise-virtual link 1

WARNING: All the extraneous configurations will be removed for TenGigabitEthernet5/0/1 on reboot INFO: Upon reboot, the config will be part of running config but not part of start up config.

Check that SVL configuration is applied correctly to the new switch.

<#root>

Switch#show stackwise-virtual

Stackwise Virtual Configuration: Stackwise Virtual : Disabled Switch Stackwise Virtual Link Ports \_ \_ \_ \_ \_ \_ ---------Stackwise Virtual Configuration After Reboot: -----Stackwise Virtual : Enabled Domain Number : 100 Switch Stackwise Virtual Link Ports --------------1 TenGigabitEthernet5/0/1 1

Check the SVL settings in ROMMON from IOSd CLI (available in versions16.12.x or higher)

<#root>

9400-1#

show romvar

ROMMON variables: MAC\_ADDR="70:0F:6A:DE:54:34" SWITCH\_NUMBER="1" MODEL\_NUM="C9400-SUP-1"
SYSTEM\_SERIAL\_NUM=""
MOTHERBOARD\_SERIAL\_NUM="JAE221703NQ"
TEMPLATE="access"
BAUD="9600"
LICENSE\_BOOT\_LEVEL="network-advantage+dna-advantage,all:MACALLAN-CHASSIS;"
MCP\_STARTUP\_TRACEFLAGS="00000000:0000000"
CALL\_HOME\_DEBUG="00000000000"
D\_STACK\_DAD=""
CONFIG\_FILE=""
BOOTLDR=""
SWITCH\_IGNORE\_STARTUP\_CFG="0"

MANUAL\_BOOT="no"

```
AUTOREBOOT_RESTORE="0"
ENABLE_BREAK="yes"
RET_2_RTS=""
AUTO_SWITCH_CONSOLE_DISABLE="0"
BOOT="flash:cat9k_iosxe.16.12.03a.SPA.bin;"
D_STACK_DISTR_STACK_LINK2=""
ABNORMAL_RESET_COUNT="1"
ROMMON_AUTOBOOT_ATTEMPT="3"
BSI="0"
RET_2_RCALTS=""
RANDOM_NUM="421133355"
```

```
D_STACK_DISTR_STACK_LINK1="Te5/0/1,"
```

D\_STACK\_MODE="aggregation"

D\_STACK\_DOMAIN\_NUM="100"

Save the configurations and power off chassis where new supervisor is placed into.

**Connect** StackWise-Virtual links between two chassis and prefer to leave the Dual-active detection link disconnected (if applicable).

Power on the chassis and monitor the boot process through console.

- If your SVL is running in "Bundle" boot mode, ensure that new supervisor is coming up with same software version as Active. If not, break into ROMMON again and boot it manually using the correct software version.
- If the SVL is running in "Install" boot mode, then "software auto-upgrade" must take care of pushing right software version and boot mode into new supervisor, without any manual intervention.

<#root>

Active supervisor's log

```
*Sep 12 07:20:25.457: %ILPOWER-6-SET_ILPOWER: Set power allocated to POE to 4420 for slot 0 *Sep 12 07:20:30.621:
```

%BOOT-3-BOOTTIME\_INCOMPATIBLE\_SW\_DETECTED: Chassis 2 R0/0: issu\_stack: Incompatible software detected. I

\*Sep 12 07:20:40.779: %AUTO\_UPGRADE-5-AUTO\_UPGRADE\_START\_CHECK: Chassis 2 R0/0: auto\_upgrade\_client: Aut

\*Sep 12 07:21:00.978: %AUTO\_UPGRADE-5-AUTO\_UPGRADE\_INITIATED: Chassis 2 R0/0: auto\_upgrade\_client: Auto

\*Sep 12 07:21:01.031: %AUTO\_UPGRADE-5-AUTO\_UPGRADE\_SEARCH: Chassis 2 R0/0: auto\_upgrade\_client: Searchir \*Sep 12 07:21:01.053: %AUTO\_UPGRADE-5-AUTO\_UPGRADE\_FOUND: Chassis 2 R0/0: auto\_upgrade\_client: Found dor \*Sep 12 07:21:01.074: %AUTO\_UPGRADE-5-AUTO\_UPGRADE\_START: Chassis 2 R0/0: auto\_upgrade\_client: Upgrading

<#root>

Logs from new supervisor's console

Chassis 1 reloading, reason - System requested reload <<< reload is instructed by current active as part Sep 12 07:25:23.306: %PMAN-5-EXITACTION: R0/0: pvp: Process manager is exiting: process exit with reload

All the running configurations must be automatically synced from Active supervisor to the new one. Wait for these logs from active supervisor.

\*Sep 12 07:33:39.803: %HA\_CONFIG\_SYNC-6-BULK\_CFGSYNC\_SUCCEED: Bulk Sync succeeded \*Sep 12 07:33:40.837: %RF-5-RF\_TERMINAL\_STATE: Terminal state reached for (SSO)

- Once SSO is completed, proceed with connecting the Dual-active detection (DAD) link and other network uplink ports on new supervisor, as applicable.
- **Push the line cards back inside**, to get them attached to backplane again
- Verify that all line cards have booted fine, passed online diagnostic tests and brought up their interfaces, including port-channel binding and so on.

#### **Verify Post-Replacement**

**Check** the StackWise Virtual related configurations and the states of the switch using these commands.

<#root>

9400-3#

```
sh redundancy
```

```
Redundant System Information :
-----
Available system uptime = 1 hour, 31 minutes
Switchovers system experienced = 0
Standby failures = 0
Last switchover reason = none
Hardware Mode = Duplex
Configured Redundancy Mode = sso
Operating Redundancy Mode = sso
Maintenance Mode = Disabled
Communications = Up
Current Processor Information :
Active Location = Switch 2
Current Software state = ACTIVE
Uptime in current state = 31 minutes
Image Version = Cisco IOS Software [Gibraltar], Catalyst L3 Switch Software (CAT9K_IOSXE), Version 16.12
Technical Support: http://www.cisco.com/techsupport
Copyright (c) 1986-2020 by Cisco Systems, Inc.
Compiled Tue 28-Apr-20 09:37 by mcpre
BOOT = flash:packages.conf;
CONFIG FILE =
Configuration register = 0x102
Peer Processor Information :
Standby Location = Switch 1
Current Software state = STANDBY HOT
Uptime in current state = 4 minutes
Image Version = Cisco IOS Software [Gibraltar], Catalyst L3 Switch Software (CAT9K_IOSXE), Version 16.12
Technical Support: http://www.cisco.com/techsupport
Copyright (c) 1986-2020 by Cisco Systems, Inc.
Compiled Tue 28-Apr-20 09:37 by mcpre
BOOT = flash:packages.conf;
CONFIG_FILE =
Configuration register = 0x102
!
<#root>
9400-3#
sh stackwise-virtual
Stackwise Virtual Configuration:
```

Stackwise Virtual : Enabled

Domain Number : 100 Switch Stackwise Virtual Link Ports ----- ------ -----1 1 TenGigabitEthernet1/5/0/1 1 2 TenGigabitEthernet2/5/0/1 <#root> 9400-3# sh module Chassis Type: C9410R Switch Number 1 Mod Ports Card Type Model Serial No. 

 48
 48-Port UPOE w/ 24p mGig 24p RJ-45
 C9400-LC-48UX JAE22360153

 48
 48-Port UPOE w/ 24p mGig 24p RJ-45
 C9400-LC-48UX JAE215103V7

 10
 Supervisor 1 Module
 C9400-SUP-1

 1 2 C9400-SUP-1 JAE221703NQ 5 Hw Fw Sw Mod MAC addresses Status 00B7.71FA.D878 to 00B7.71FA.D8A7 1.0 16.12.2r 16.12.03a 1 ok 4C77.6DBF.4A94 to 4C77.6DBF.4AC3 1.0 16.12.2r 16.12.03a 2 ok AC3A.675B.E9AC to AC3A.675B.E9B5 1.0 16.12.2r 16.12.03a 5 ok Mod Redundancy Role Operating Redundancy Mode Configured Redundancy Mode 5 Standby sso SSO \*\*snip\*\*

## Replace a Member of the C9500 StackWise-Virtual

In this example, you are considering a C9500 Stackwise Virtual setup with Switch-1 (the Active switch) as a faulty switch that needs to be replaced. The SVL is running in INSTALL boot mode.

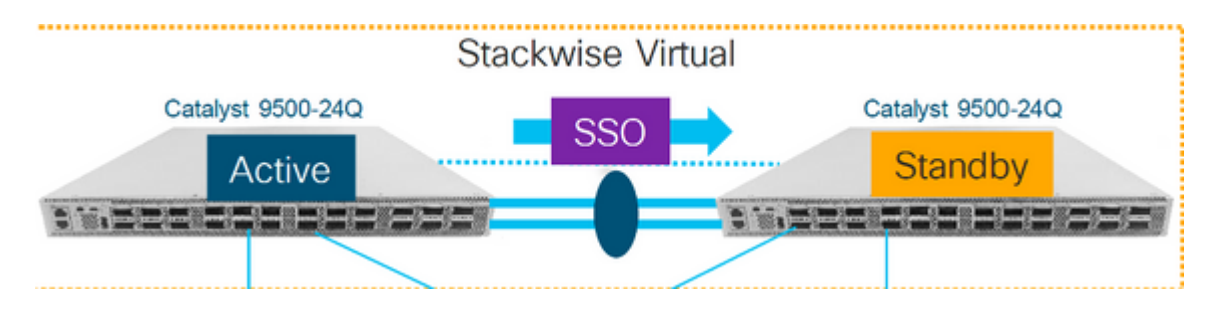

## **Verify Pre-Replacement**

**Check** the current StackWise-Virtual related configurations and the state of the switches. Ensure that boot variable is set correctly, points to packages.conf, and config-register is set to 0x2102.

<#root> C9500-1# show stackwise-virtual Stackwise Virtual Configuration: -----Stackwise Virtual : Enabled Domain Number : 100 Switch Stackwise Virtual Link Ports ----- ------TwentyFiveGigE1/0/1 1 1 TwentyFiveGigE1/0/2 2 1 TwentyFiveGigE2/0/1 TwentyFiveGigE2/0/2 <#root> C9500-1# show stackwise-virtual dual-active-detection Dual-Active-Detection Configuration: -----Switch Dad port -----\_ \_ \_ \_ \_ \_ TwentyFiveGigE1/0/3 1 TwentyFiveGigE2/0/3 <<<<<< Ports configured for Dual-Active Detection (DAD) 2

#### Note :

Configs of these DAD ports do not show up in running-config

!
interface TwentyFiveGigE 1/0/3
end
!
interface TwentyFiveGigE 2/0/3
end

C9500-1#show switch Switch/Stack Mac Address : f4db.e619.0480 - Local Mac Address Mac persistency wait time: Indefinite H/W Current Switch# Role Mac Address Priority Version State Active f4db.e619.0480 15 V02 \*1 Ready Standby f4db.e618.fa80 1 2 V02 Ready C9500-1# show redundancy Redundant System Information : -----Available system uptime = 4 minutes Switchovers system experienced = 0 Standby failures = 0 Last switchover reason = none Hardware Mode = Duplex Configured Redundancy Mode = sso Operating Redundancy Mode = sso Maintenance Mode = Disabled Communications = Up Current Processor Information : -----Active Location = slot 1 Current Software state = ACTIVE Uptime in current state = 4 minutes Image Version = Cisco IOS Software [Gibraltar], Catalyst L3 Switch Software (CAT9K\_IOSXE), Version 16.12 Technical Support: http://www.cisco.com/techsupport Copyright (c) 1986-2019 by Cisco Systems, Inc. Compiled Tue 19-Nov-19 10:04 by mcpre BOOT = flash:packages.conf CONFIG\_FILE = Configuration register = 0x102Peer Processor Information : -----Standby Location = slot 2 Current Software state = STANDBY HOT Uptime in current state = 1 minute Image Version = Cisco IOS Software [Gibraltar], Catalyst L3 Switch Software (CAT9K\_IOSXE), Version 16.12 Technical Support: http://www.cisco.com/techsupport Copyright (c) 1986-2019 by Cisco Systems, Inc. Compiled Tue 19-Nov-19 10:04 by mcpre BOOT = flash:packages.conf

**Note: If the SVL is running in INSTALL boot mode,** verify that software auto-upgrade is enabled. If not, then enable that by configuring **"software auto-upgrade enable"** from global configuration mode. (Skip this step, if SVL is running in Bundle boot mode).

<#root>

C9500-1#

show run all | in software auto

no software auto-upgrade source url

software auto-upgrade enable

If active switch needs to be replaced, perform a failover to Standby switch and wait for standby to take over active's role. (Skip this step if you are replacing Standby unit).

<#root>

C9500-1#

redundancy force-switchover

```
System configuration has been modified. Save? [yes/no]: yes
Building configuration...
Compressed configuration from 11673 bytes to 4403 bytes[OK]Proceed with switchover to standby RP? [conf:
```

#### Replace

Power off the Switch that needs to be replaced. Disconnect all the cables from that switch.

<#root>

C9500-1#

show switch

Switch/Stack Mac Address : f4db.e619.0480 - Foreign Mac Address Mac persistency wait time: Indefinite H/W Current Switch# Role Mac Address Priority Version State 1 Member 0000.0000 0 V02 Removed << switch 1 is powered down \*2 Active f4db.e618.fa80 1 V02 Ready **Power on** the new switch. It must boot up in Stand-alone mode (Non-SVL). (Skip this step if the current Active SVL is running in INSTALL boot mode)

**Check** the software version on new unit. If it does not match with existing member of StackWise-Virtual unit, then pre-stage that to match the software version and license, with existing member of SVL. (You can load the correct software version through TFTP/FTP/SFTP or using an USB stick, and after matching the software version and license on new unit, proceed to next step.

<#root>

Cisco IOS XE Software,

Version 16.12.02

Cisco IOS Software [Gibraltar], Catalyst L3 Switch Software (CAT9K\_IOSXE), Version 16.12.02, RELEASE SOF Technical Support: http://www.cisco.com/techsupport Copyright (c) 1986-2019 by Cisco Systems, Inc. Compiled Tue 19-Nov-19 10:04 by mcpre

**Note**: If SVL is running in INSTALL boot mode and software-autoupgrade is enabled, then typically the existing active member of SVL must be able to match the code and boot mode of new unit automatically.

**Configure** StackWise Virtual on the new switch. You must use same SVL domain number to match existing member.

<#root>

Switch#

conf t

Enter configuration commands, one per line. End with CNTL/Z.

Switch(config)#

stackwise-virtual

Please reboot the switch for Stackwise Virtual configuration to take effect Switch(config-stackwise-virtual)#

domain 100

Switch(config-stackwise-virtual)#

exit

Configure SVL and DAD ports. Usesame ports, that were used on the faulty switch.

<#root>

Switch(config)#

```
int range twel/0/1-2
Switch(config-if-range)#
stackwise-virtual link 1
WARNING: All the extraneous configurations will be removed for TwentyFiveGigE1/0/1 on reboot
WARNING: All the extraneous configurations will be removed for TwentyFiveGigE1/0/2 on reboot
Switch(config-if-range)#exit
Switch(config)#
int twel/0/3
Switch(config-if)#
stackwise-virtual dual-active-detectio
```

n

WARNING: All the extraneous configurations will be removed for TwentyFiveGigE1/0/3 on reboot.

Check that SVL configuration is applied correctly to the new switch.

<#root>

Switch#

show stackwise-virtual

Stackwise Virtual Configuration: -----Stackwise Virtual : Disabled Switch Stackwise Virtual Link Ports ---------\_ \_ \_ \_ \_ \_ Stackwise Virtual Configuration After Reboot: -----Stackwise Virtual : Enabled Domain Number : 100 Switch Stackwise Virtual Link Ports -------------1 TwentyFiveGigE1/0/1 1 TwentyFiveGigE1/0/2

Switch#

show stackwise-virtual dual-active-detection

Dual-Active-Detection Configuration: Switch Dad port Distributed Stack DAD Configuration After Reboot: Switch Dad port 1 TwentyFiveGigE1/0/3 Save the configurations and power off the new switch.

**Connect** StackWise-Virtual links between existing SVL member and the new unit. Prefer to leave the Dualactive detection link disconnected.

**Power on** the new unit. If there is a conflict in switch number, then new unit must be re-numbered automatically.

Chassis is reloading, reason: Configured Switch num conflicts with peer, Changing local switch number to Sep 10 22:41:50.738: %PMAN-3-PROCHOLDDOWN: R0/0: The process nif\_mgr has been helddown (rc 69)

**Note**: If new unit is running an incompatible software or boot mode and existing SVL member is running INSTALL boot mode, then software auto-upgrade kicks in, to bring new unit on INSTALL boot mode, without manual intervention.

\*Sep 10 22:47:05.996: %AUTO\_UPGRADE-5-AUTO\_UPGRADE\_START\_CHECK: Chassis 2 R0/0: auto\_upgrade\_client: Auto\_

All the running configurations are **automatically synced** from Active switch to the New switch. No additional configurations are needed. Wait for these logs from active switch.

\*Sep 11 01:02:28.974: %HA\_CONFIG\_SYNC-6-BULK\_CFGSYNC\_SUCCEED: Bulk Sync succeeded C9500-1# \*Sep 11 01:02:30.009: %RF-5-RF\_TERMINAL\_STATE: Terminal state reached for (SSO)

**Proceed** with connecting the Dual-active detection (DAD) link and other network ports. (Once SSO is completed)

## **Verify Post-Replacement**

Check the StackWise Virtual related configurations and the states of the switch using these commands.

<#root> C9500-1# show stackwise-virtual Stackwise Virtual : Enabled Domain Number : 100 Switch Stackwise Virtual Link Ports -----\_ \_ \_ \_ \_ \_ TwentyFiveGigE1/0/1 1 1 TwentyFiveGigE1/0/2 2 1 TwentyFiveGigE2/0/1 TwentyFiveGigE2/0/2

```
Redundant System Information :
-----
Available system uptime = 14 minutes
Switchovers system experienced = 0
Standby failures = 0
Last switchover reason = none
Hardware Mode = Duplex
Configured Redundancy Mode = sso
Operating Redundancy Mode = sso
Maintenance Mode = Disabled
Communications = Up
Current Processor Information :
Active Location = slot 2
Current Software state = ACTIVE
Uptime in current state = 14 minutes
Image Version = Cisco IOS Software [Gibraltar], Catalyst L3 Switch Software (CAT9K_IOSXE), Version 16.12
Technical Support: http://www.cisco.com/techsupport
Copyright (c) 1986-2019 by Cisco Systems, Inc.
Compiled Tue 19-Nov-19 10:04 by mcpre
BOOT = flash:packages.conf;
CONFIG_FILE =
Configuration register = 0 \times 102
Peer Processor Information :
Standby Location =
slot 1
Current Software state =
STANDBY HOT
Uptime in current state = 1 minute
Image Version = Cisco IOS Software [Gibraltar], Catalyst L3 Switch Software (CAT9K_IOSXE), Version 16.12
Technical Support: http://www.cisco.com/techsupport
Copyright (c) 1986-2019 by Cisco Systems, Inc.
Compiled Tue 19-Nov-19 10:04 by mcpre
BOOT = flash:packages.conf;
CONFIG FILE =
Configuration register = 0x102
```

## **Replace a Redundant Supervisor of C9600 Dual-Sup Standalone Chassis**

In this example, you are considering to replace the active supervisor at slot 3 of a C9606 chassis. (The switch is running in "Install" boot mode.)

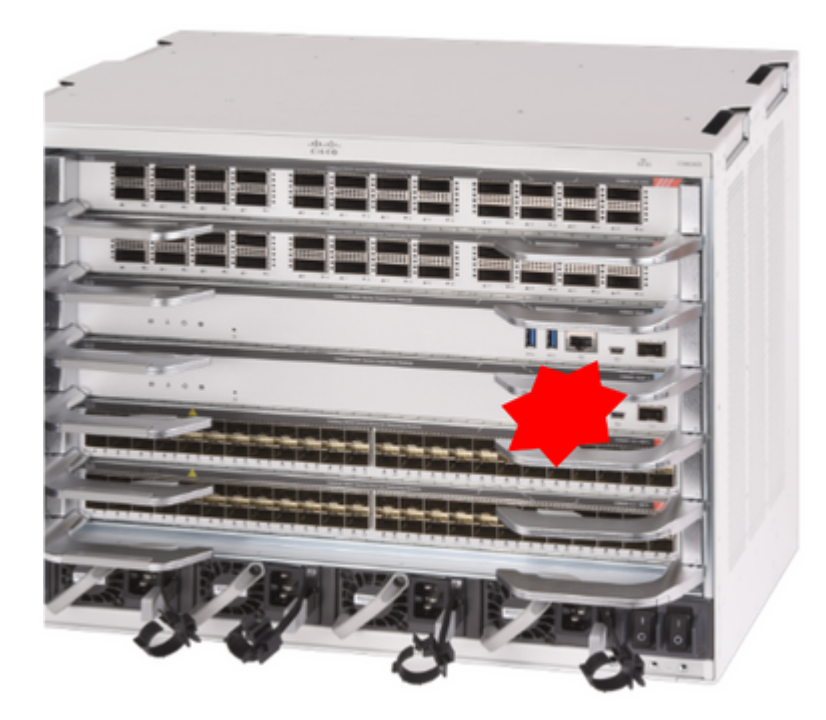

## **Verify Pre-Replacement**

**Check** that boot variable on switch is set correctly pointing to correct package file (if boot mode is Install) or bin file (bundle boot mode) and auto-boot is enabled.

**Note: If the switch is running in ''Install'' boot mode**, verify that **software auto-upgrade** is enabled. If not, then enable that by configuring "**software auto-upgrade enable**" from global configuration mode.

<#root>

C9600R-1#

show run all | in software auto

no software auto-upgrade source url

software auto-upgrade enable

**Note**: If your active supervisor is running in "Bundle" boot mode, please keep a copy of running software file (.bin file that you are running on active) in an USB stick or local TFTP server which can be accessed from new supervisor, through it's out-of-band (OOB) management port.

## Replace

**If active supervisor needs to be replaced** (like in this example of ours), perform a failover to standby supervisor and wait for it to take over active's role. (Skip this step if you are going to replace standby supervisor).

```
<#root>
```

C9600R-1#

redundancy force-switchover

```
System configuration has been modified. Save? [yes/no]: yes
Building configuration...
Compressed configuration from 11673 bytes to 4403 bytes[OK]Proceed with switchover to standby RP? [conf:
```

**Remove** faulty supervisor from chassis and insert the new one, with a console cable plugged into it.

**Note**: Initially both supervisors might not be on same software version and you need to match them. For example, active supervisor could be running 16.12.4 and new/standby 16.12.2.

**If your active supervisor is running in "Bundle" boot mode**, then break into the ROMMON of new supervisor, while it is booting up. With help of an USB stick or OOB TFTP access, manually boot the supervisor with same software version as your active supervisor. Later on, after new standby joins SSO, copy the running software to it's local bootflash.

<#root>

Preparing to autoboot. [Press Ctrl-C to interrupt] 3 (interrupted)
rommon 1 >
rommon 2 >
boot disk0:cat9k\_iosxe.16.12.04.SPA.bin

If your active supervisor is running in "Install" boot mode, automatic software upgrade must be kicked in by current active supervisor, as soon it detects an incompatible software version or boot mode on new/standby supervisor. Typically, no manual intervention is needed at this stage.

<#root>

\*Sep 12 21:32:04.886: %REDUNDANCY-5-PEER\_MONITOR\_EVENT: Active detected a standby insertion (raw-event=F
\*Sep 12 21:32:04.886: %REDUNDANCY-5-PEER\_MONITOR\_EVENT: Active detected a standby insertion (raw-event=F
\*Sep 12 21:32:07.773: %REDUNDANCY-2-IPC:

IOS versions do not match.

\*Sep 12 21:32:07.823: %SMART\_LIC-5-EVAL\_START: Entering evaluation period \*Sep 12 21:32:28.980: %AUTO\_UPGRADE\_MODULAR-5-SMU\_AUTO\_UPGRADE\_INITIATING: R1/0:

auto\_upgrade\_client: Initiating SMU autoupgrade for RP 0

\*Sep 12 21:32:30.867: %AUTO\_UPGRADE-5-AUTO\_UPGRADE\_FINISH: R1/0: auto\_upgrade\_client:

Finished installing software on RP 0.

\*Sep 12 21:32:30.908: %AUTO\_UPGRADE-5-AUTO\_UPGRADE\_RELOAD: R1/0: auto\_upgrade\_client:

Reloading RP 0 to complete the auto upgrade.

\*\* snip \*\*

\*Jun 16 19:56:10.356: %REDUNDANCY-5-PEER\_MONITOR\_EVENT: Active detected a standby insertion (raw-event=F \*Jun 16 19:56:10.356: %REDUNDANCY-5-PEER\_MONITOR\_EVENT: Active detected a standby insertion (raw-event=F \*\* snip \*\* \*Sep 12 21:36:37.786: %REDUNDANCY-5-PEER\_MONITOR\_EVENT: Active detected a standby insertion (raw-event=F \*Sep 12 21:36:37.786: %REDUNDANCY-5-PEER\_MONITOR\_EVENT: Active detected a standby insertion (raw-event=F \*Sep 12 21:36:37.786: %REDUNDANCY-5-PEER\_MONITOR\_EVENT: Active detected a standby insertion (raw-event=F \*Snip\*\* \*Sep 12 21:39:24.085: %HA\_CONFIG\_SYNC-6-BULK\_CFGSYNC\_SUCCEED: Bulk Sync succeeded \*Sep 12 21:39:25.124: %RF-5-RF\_TERMINAL\_STATE: Terminal state reached for (SSO)

#### **Verify Post-Replacement**

Check the state of the supervisors once SSO is completed

<#root>

C9606R-1#

show mod

Chassis Type: C9606R

| Mod                                                                           | Ports   | Card Ty   | /pe  |            |       |        |          | Mode    | el          | Serial No.     |
|-------------------------------------------------------------------------------|---------|-----------|------|------------|-------|--------|----------|---------|-------------|----------------|
| +                                                                             | +       |           |      |            |       |        | + -      |         | +           |                |
| 1                                                                             | 24      | 24-Port   | 400  | iE/12-Port | 100GE |        |          | C9600-  | -LC-24C     | CAT2313L2WQ    |
| 2                                                                             | 48      | 48-Port   | 100  | ie / 25GE  |       |        |          | C9600-  | CAT2314L36W |                |
| 3                                                                             | 0       | Supervis  | sor  | 1 Module   |       |        |          | C9600-  | -SUP-1      | CAT2310L5C1    |
| 4                                                                             | 0       | Supervis  | sor  | 1 Module   |       |        |          | C9600-  | CAT2311L4DQ |                |
| 5                                                                             | 48      | 48-Port   | 100  | ie / 25GE  |       |        |          | C9600-  | -LC-48YL    | CAT2310L57N    |
|                                                                               |         |           |      |            |       |        |          |         |             |                |
| Mod                                                                           | N       | MAC addre | esse | s          |       | Hw     | Fw       |         | Sw          | Status         |
| +                                                                             |         |           |      |            | +     | +      |          | + .     |             |                |
| 1                                                                             | DC8C.37 | 7C9.AC00  | to   | DC8C.37C9. | AC7F  | 1.0    | 17.1.1   | [FC2]   | 16.12.04    | ok             |
| 2                                                                             | DC8C.37 | 7C9.FD00  | to   | DC8C.37C9. | FD7F  | 1.0    | 17.1.1   | FC2]    | 16.12.04    | ok             |
| 3                                                                             | DC8C.37 | 772.C780  | to   | DC8C.3772. | C7FF  | 1.0    | 17.1.1   | FC2]    | 16.12.04    | ok             |
| 4                                                                             | DC8C.37 | 772.E580  | to   | DC8C.3772. | E5FF  | 1.0    | 17.1.1   | FC2]    | 16.12.04    | ok             |
| 5                                                                             | DC8C.37 | 773.0280  | to   | DC8C.3773. | 02FF  | 1.0    | 17.1.1   | [FC2]   | 16.12.04    | ok             |
|                                                                               |         |           |      |            |       |        |          |         |             |                |
| Mod                                                                           | Redund  | dancy Rol | Le   | 0perat     | ing R | edunda | ancy Mod | de Cont | figured Re  | edundancy Mode |
| +                                                                             |         |           |      | . +        |       |        | 4        | +       |             |                |
| 3                                                                             | Stand   | dby       |      |            | SSO   |        |          |         | SSO         |                |
| 4                                                                             | Activ   | /e        |      |            | sso   |        |          |         | SSO         |                |
| Chassis MAC address range: 64 addresses from 6cb2.ae4a.9680 to 6cb2.ae4a.96bf |         |           |      |            |       |        |          |         |             |                |

C9606R-1#

#### show redundancy

```
Redundant System Information :
------
Available system uptime = 1 day, 11 hours, 32 minutes
Switchovers system experienced = 1
Standby failures = 1
Last switchover reason = user forced
Hardware Mode = Duplex
Configured Redundancy Mode = sso
Operating Redundancy Mode = sso
Maintenance Mode = Disabled
Communications = Up
Current Processor Information :
Active Location = slot 4
Current Software state = ACTIVE
Uptime in current state = 35 minutes
Image Version = Cisco IOS Software [Gibraltar], Catalyst L3 Switch Software (CAT9K_IOSXE), Version 16.12
Technical Support: http://www.cisco.com/techsupport
Copyright (c) 1986-2020 by Cisco Systems, Inc.
Compiled Thu 09-Jul-20 21:49 by mcpre
B00T =
CONFIG FILE =
Peer Processor Information :
Standby Location = slot 3
Current Software state =
STANDBY HOT
```

Uptime in current state = 3 minutes Image Version = Cisco IOS Software [Gibraltar], Catalyst L3 Switch Software (CAT9K\_IOSXE), Version 16.12 Technical Support: http://www.cisco.com/techsupport Copyright (c) 1986-2020 by Cisco Systems, Inc. Compiled Thu 09-Jul-20 21:49 by mcpre BOOT = CONFIG\_FILE =

# Replace a Supervisor of C9600 Dual-Sup StackWise-Virtual

In this example, you are considering a C9600 stackwise-Virtual setup (one supervisor in each chassis), where chassis-1's supervisor (Active switch) has gone bad and needs to be replaced. The SVL is running in "Install" boot mode.

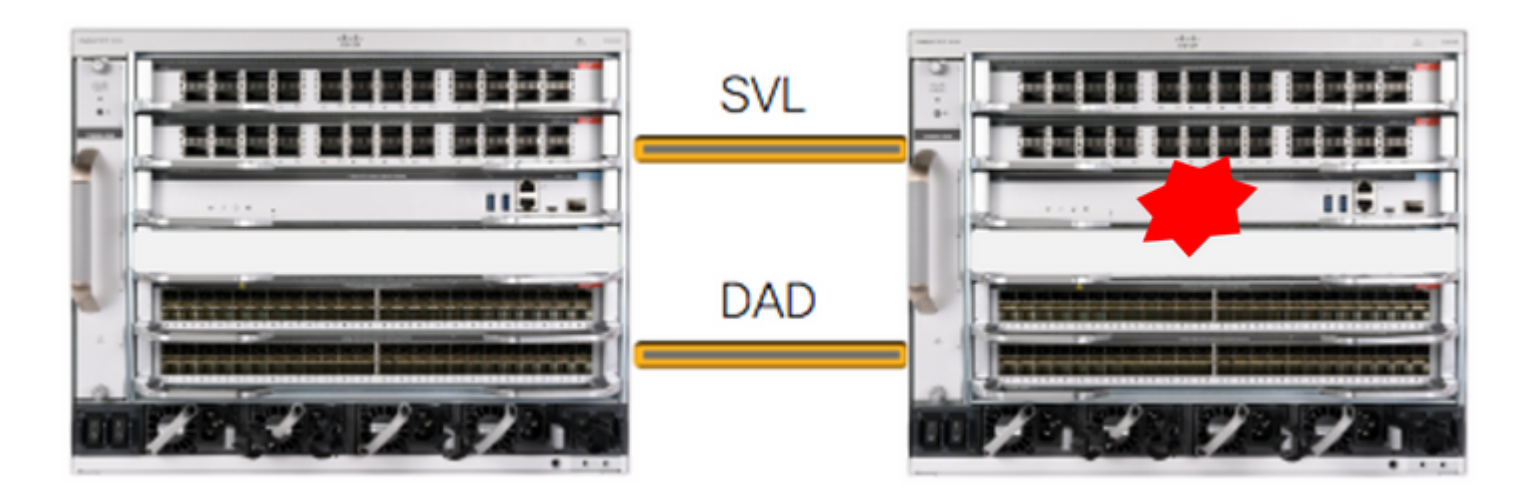

## **Verify Pre-Replacement**

**Check** the current StackWise-Virtual related configurations and the state of supervisors. Ensure that boot variable on switch is set correctly pointing to correct package file (if boot mode is Install) or bin file (bundle boot mode) and auto-boot is enabled.

| <#root>                                         |                                                                                           |                                           |  |  |  |  |  |  |  |
|-------------------------------------------------|-------------------------------------------------------------------------------------------|-------------------------------------------|--|--|--|--|--|--|--|
| C9600_SVL#                                      |                                                                                           |                                           |  |  |  |  |  |  |  |
| sh stackwise-virtual                            |                                                                                           |                                           |  |  |  |  |  |  |  |
| stackwise Virtual Configuration:                |                                                                                           |                                           |  |  |  |  |  |  |  |
| Stackwise Virtual : Enab<br>Domain Number : 100 | led                                                                                       |                                           |  |  |  |  |  |  |  |
| Switch Stackwise Virtual                        | Link Ports                                                                                |                                           |  |  |  |  |  |  |  |
| 2 1                                             | FortyGigabitEthernet2/1/0/1                                                               |                                           |  |  |  |  |  |  |  |
| 1 1                                             | FortyGigabitEthernet2/1/0/2<br>FortyGigabitEthernet1/1/0/1<br>FortyGigabitEthernet1/1/0/2 | << supervisor of SW1 needs to be replaced |  |  |  |  |  |  |  |
|                                                 |                                                                                           |                                           |  |  |  |  |  |  |  |
| <#root>                                         |                                                                                           |                                           |  |  |  |  |  |  |  |
| C9600_SVL#                                      |                                                                                           |                                           |  |  |  |  |  |  |  |
| show bootvar                                    |                                                                                           |                                           |  |  |  |  |  |  |  |
| BOOT variable =                                 |                                                                                           |                                           |  |  |  |  |  |  |  |
| bootflash:packages.conf                         |                                                                                           |                                           |  |  |  |  |  |  |  |
| ;                                               |                                                                                           |                                           |  |  |  |  |  |  |  |
| MANUAL_BOOT variable = no                       | þ                                                                                         |                                           |  |  |  |  |  |  |  |
| BAUD variable = 9600                            |                                                                                           |                                           |  |  |  |  |  |  |  |

ENABLE\_BREAK variable = yes
BOOTMODE variable does not exist
IPXE\_TIMEOUT variable does not exist
CONFIG\_FILE variable =

**Note:** If the SVL is in ''Install'' boot mode, verify that software auto-upgrade is enabled. If not, then enable that by configuring "software auto-upgrade enable" from global configuration mode.

<#root>

C9600\_SVL#

show run all | in software auto

no software auto-upgrade source url

software auto-upgrade enable

If your active supervisor is running in "Bundle" boot mode, please keep a copy of running software file (.bin file that you are running on active) in an USB stick or local TFTP server which can be accessed from new supervisor, through it's out-of-band (OOB) management port.

• If active supervisor needs to be replaced (like in our example), perform a failover to standby supervisor and wait for standby to take over active's role. Skip this step if you are replacing standby supervisor.

<#root>

C9600\_SVL#

redundancy force-switchover

```
System configuration has been modified. Save? [yes/no]: yes
Building configuration...
Compressed configuration from 11673 bytes to 4403 bytes[OK]Proceed with switchover to standby RP? [conf:
```

## Replace

Power off the chassis where supervisor needs to be replaced. In our example, it is chassis-1.

**Remove** the line cards from the backplane from respective chassis (where supervisor needs to be replaced), except one where StackWise-Virtual links (SVL) are attached to. For those line cards, where SVLs are configured, remove all connections except the SVLs itself. That way, when new supervisor is inserted and being pre-staged, the remote switches of the connections (Multi-chassis etherchannel) do not put their local ports into err-disabled state (LACP and so on).

C9600\_SVL#

show module

Chassis Type: C9606R Switch Number 1 Model Serial No. Mod Ports Card Type Hw Fw Sw Status Mod MAC addresses Mod Redundancy Role Operating Redundancy Mode Configured Redundancy Mode Switch Number 2 Mod Ports Card Type Model Serial No. ---+---+- 

 1
 24
 24-Port 40GE/12-Port 100GE
 C9600-LC-24C
 CAT2310L4DW

 2
 48
 48-Port 10GE / 25GE
 C9600-LC-48YL
 CAT2310L59S

 3
 0
 Supervisor 1 Module
 C9600-SUP-1
 CAT2340L40Q

 5
 24
 24-Port 40GE/12-Port 100GE
 C9600-LC-24C
 CAT2313L2W1

 Mod MAC addresses Hw Fw Sw Status 1 DC8C.379F.DB80 to DC8C.379F.DBFF 1.0 17.3.1r[FC2] 17.03.01 ok 2 DC8C.3772.FD80 to DC8C.3772.FDFF 1.0 17.3.1r[FC2] 17.03.01 ok 

 3
 7C21.0E5D.0800 to 7C21.0E5D.087F
 1.0
 17.3.1r[FC2]
 17.03.01

 5
 DC8C.37A0.D180 to DC8C.37A0.D1FF
 1.0
 17.3.1r[FC2]
 17.03.01

 ok ok Mod Redundancy Role Operating Redundancy Mode Configured Redundancy Mode SSO 3 Active non-redundant Chassis 2 MAC address range: 64 addresses from 2c4f.523b.bd00 to 2c4f.523b.bd3f

**Insert** the new supervisor into same slot where faulty supervisor was present and power it on. It must boot up in Stand-alone mode (Non-SVL), leave the Stackwise-virtual links and DAD links disconnected for now.

If your active supervisor is running in "Bundle" boot mode, then copy the software bin file (same as current active supervisor of SVL) to bootflash of new standby supervisor and change bootstring accordingly.

If your active supervisor is running in "Install" boot mode, then manual software upgrade is not needed. Software and boot mode of new supervisor must be upgraded automatically by current active supervisor, as soon it detects an incompatible software version or boot mode on new/standby supervisor.

**Configure** the new supervisor with Stackwise-virtual settings. (You must use same SVL domain number to match existing member).

<#root>

Switch#

conf t

Enter configuration commands, one per line. End with CNTL/Z.

```
Switch(config)#
stackwise-virtual
Please reboot the switch for Stackwise Virtual configuration to take effect
Switch(config-stackwise-virtual)#
domain 100
Switch(config-stackwise-virtual)#
exit
```

Configure SVL and DAD ports. Usesame ports, that were used on the faulty supervisor.

```
<#root>
Switch(config)#
int range fortyGigabitEthernet 1/0/1 -2
Switch(config-if-range)#
stackwise-virtual link 1
```

```
Switch(config)#int range twentyFiveGigE 2/0/25 -26
Switch(config-if-range)#
```

```
stackwise-virtual dual-active-detection
```

Check that SVL configuration is applied correctly to the new switch.

```
<#root>
Switch#
show stackwise-virtual
Stackwise Virtual Configuration:
-----
Stackwise Virtual Configuration After Reboot:
-----
Stackwise Virtual : Enabled
Domain Number : 100
Switch Stackwise Virtual Link Ports
-----
                       FortyGigabitEthernet1/0/1
1
       1
                       FortyGigabitEthernet1/0/2
Switch#
```

show stackwise-virtual dual-active-detection

If software version is 16.12.x or higher, you can check the SVL settings in ROMMON from IOSd CLI.

<#root>

Switch#

show romvar

ROMMON variables: BOARDID="38" ETHER PORT="2" PS1="rommon ! >" MAC\_ADDR="7C:21:0E:5D:04:00" DOPPLER\_E\_WA="1" RETRY="0" MODEL\_NUM="C9600-SUP-1" SYSTEM\_SERIAL\_NUM="CAT2340L3Y5" MOTHERBOARD\_SERIAL\_NUM="CAT2340L3Y5" TEMPLATE="core" BAUD="9600" AUTO\_SWITCH\_CONSOLE\_DISABLE="0" PSEUDO\_OIR\_REMOVE\_SET="1" CALL\_HOME\_DEBUG="000000000000" ENABLE\_BREAK="yes" RET\_2\_RTS="" CRASHINFO="bootflash:crashinfo\_RP\_00\_00\_20200225-024401-UTC" MCP\_STARTUP\_TRACEFLAGS="00000000:00000000" CONFIG\_FILE="" BOOTLDR="" RECOVERY\_RELOAD\_DISABLE="" SWITCH\_PRIORITY="1' SWITCH\_NUMBER="1" SWITCH\_IGNORE\_STARTUP\_CFG="0" D\_STACK\_DISTR\_STACK\_LINK2="" MANUAL\_BOOT="no" AUTOREBOOT\_RESTORE="0" ABNORMAL\_RESET\_COUNT="0" ROMMON\_AUTOBOOT\_ATTEMPT="3" BSI="0" RET\_2\_RCALTS="" RANDOM\_NUM="1430571596" BOOT="bootflash:cat9k\_iosxe.16.12.02.SPA.bin;"

```
D_STACK_DISTR_STACK_LINK1="Fo1/0/1,Fo1/0/2,"
```

D\_STACK\_DAD="Twe2/0/25,Twe2/0/26,"

D\_STACK\_MODE="aggregation"

D\_STACK\_DOMAIN\_NUM="100"

**Save** the configurations and power off chassis where new supervisor is placed into.

**Connect** StackWise-Virtual links between two chassis and prefer to leave the Dual-active detection link disconnected (if applicable).

**Power on** the chassis and monitor the boot process through console.

**Note: If your SVL is running in "Bundle" boot mode**, please ensure that new supervisor is coming up with same software version as Active. If not, break into ROMMON again and boot it manually using the correct software version.

Note: If the SVL is in "Install" boot mode, verify that software auto-upgrade is enabled. If not, then enable that by configuring "software auto-upgrade enable" from global configuration mode.

<#root>

Active supervisor's log-

\*Sep 13 00:59:49.367: %STACKMGR-6-CHASSIS\_ADDED: Chassis 1 R0/0: stack\_mgr: Chassis 1 has been added to

\*Sep 13 00:59:51.988: %STACKMGR-6-CHASSIS\_ADDED: Chassis 1 R0/0: stack\_mgr: Chassis 1 has been added to

\*Sep 13 00:59:52.135: %BOOT-3-BOOTTIME\_INCOMPATIBLE\_SW\_DETECTED: Chassis 2 R0/0: issu\_stack: Incompatib

\*Sep 13 00:59:52.297: %AUTO\_UPGRADE-5-AUTO\_UPGRADE\_START\_CHECK: Chassis 2 R0/0: auto\_upgrade\_client: Aut

\*Sep 13 00:59:53.311: %AUTO\_UPGRADE-5-AUTO\_UPGRADE\_INITIATED: Chassis 2 R0/0: auto\_upgrade\_client: Auto
\*Sep 13 00:59:53.368: %AUTO\_UPGRADE-5-AUTO\_UPGRADE\_SEARCH: Chassis 2 R0/0: auto\_upgrade\_client: Searchir
\*Sep 13 00:59:53.397: %AUTO\_UPGRADE-5-AUTO\_UPGRADE\_FOUND: Chassis 2 R0/0: auto\_upgrade\_client: Found dor

\*Sep 13 00:59:53.423: %AUTO\_UPGRADE-5-AUTO\_UPGRADE\_START: Chassis 2 R0/0: auto\_upgrade\_client: Upgrading

Logs from new supervisor's console-

Waiting for remote chassis to join

All the running configurations are automatically synced from Active supervisor to the new one. Wait for these logs from active supervisor.

\*Sep 13 01:14:18.552: %HA\_CONFIG\_SYNC-6-BULK\_CFGSYNC\_SUCCEED: Bulk Sync succeeded \*Sep 13 01:14:18.577: %RF-5-RF\_TERMINAL\_STATE: Terminal state reached for (SSO)

Once SSO is completed, proceed with connecting the Dual-active detection (DAD) link as well.

- **Push the line cards back inside** (for chassis where supervisor is replaced), to get those attached to backplane again. Now, reconnect the cables.
- Verify that all line cards have booted fine, passed online diagnostic tests and brought up their interfaces, including port-channel binding and so on.

## **Verify Post-Replacement**

Check the StackWise Virtual related configurations and the states of the switch using these commands.

<#root>

C9600\_SVL#

show redundancy

```
Redundant System Information :
Available system uptime = 1 hour, 27 minutes
Switchovers system experienced = 0
Standby failures = 0
Last switchover reason = none
Hardware Mode = Duplex
Configured Redundancy Mode = sso
Operating Redundancy Mode = sso
Maintenance Mode = Disabled
Communications = Up
Current Processor Information :
Active Location = Switch 2
Current Software state = ACTIVE
Uptime in current state = 1 hour, 27 minutes
Image Version = Cisco IOS Software [Amsterdam], Catalyst L3 Switch Software (CAT9K_IOSXE), Version 17.3
Technical Support: http://www.cisco.com/techsupport
Copyright (c) 1986-2020 by Cisco Systems, Inc.
Compiled Fri 07-Aug-20 21:32 by mcpre
BOOT = bootflash:packages.conf;
CONFIG_FILE =
```

Peer Processor Information : ------Standby Location = Switch 1

Uptime in current state = 0 minutes

Current Software state = STANDBY HOT

```
Image Version = Cisco IOS Software [Amsterdam], Catalyst L3 Switch Software (CAT9K_IOSXE), Version 17.3
Technical Support: http://www.cisco.com/techsupport
Copyright (c) 1986-2020 by Cisco Systems, Inc.
Compiled Fri 07-Aug-20 21:32 by mcpre
B00T = bootflash:packages.conf;
CONFIG_FILE =
```

<#root>

C9600\_SVL#

show stackwise-virtual

| Stackwise Virtual Configuration:                                                          |   |                                                      |            |  |  |  |  |  |
|-------------------------------------------------------------------------------------------|---|------------------------------------------------------|------------|--|--|--|--|--|
| Stackwise Virtual : Enabled<br>Domain Number : 100<br>Switch Stackwise Virtual Link Ports |   |                                                      |            |  |  |  |  |  |
| 1                                                                                         | 1 | FortyGigabitEthernet1/1/                             | 0/1<br>0/2 |  |  |  |  |  |
| 2                                                                                         | 1 | FortyGigabitEthernet2/1/<br>FortyGigabitEthernet2/1/ | 0/1<br>0/2 |  |  |  |  |  |

C9600\_SVL#

show stackwise-virtual dual-active-detection

In dual-active recovery mode: No Recovery Reload: Enabled

Dual-Active-Detection Configuration:

| Switch | Dad port                          | Status |
|--------|-----------------------------------|--------|
|        |                                   |        |
| 1      | TwentyFiveGigE1/2/0/25            | up     |
|        | TwentyFiveGigE1/2/0/26            | up     |
| 2      | TwentyFiveGigE2/2/0/25            | up     |
|        | <pre>TwentyFiveGigE2/2/0/26</pre> | up     |
|        |                                   |        |

<#root>

C9600\_SVL#

show module

Chassis Type: C9606R

Switch Number 1

| Mod              | Ports               | Car                                       | d Ty                         | /pe                                    |                |            |                | -+            | Mo<br>                           | del                                   | Serial N                                         | lo.                      |
|------------------|---------------------|-------------------------------------------|------------------------------|----------------------------------------|----------------|------------|----------------|---------------|----------------------------------|---------------------------------------|--------------------------------------------------|--------------------------|
| 1<br>2<br>3<br>5 | 24<br>48<br>0<br>48 | 24-Port<br>48-Port<br>Supervis<br>48-Port | 40GE<br>10GE<br>or 1<br>10GE | /12-Port<br>/ 25GE<br>Module<br>/ 25GE | 100GE          |            |                |               | 9600-<br>9600-<br>9600-<br>9600- | LC-24C<br>LC-48YL<br>SUP-1<br>LC-48YL | CAT2252L0<br>CAT2334L0<br>CAT2340L3<br>CAT2337L5 | )PR<br>)BA<br>3Y5<br>509 |
| Mod<br>+         | MAC                 | addresses                                 |                              |                                        | +              | Hw         | Fw             |               | +-                               | Sw                                    | +                                                | Status                   |
| 1<br>2           | 70B3.<br>10B3.      | 175A.8100<br>D652.9900                    | to<br>to                     | 70B3.175A<br>10B3.D652                 | .817F<br>.997F | 1.0<br>1.0 | 17.3.<br>17.3. | .1r[ <br>.1r[ | FC2]<br>FC2]                     | 17.03.<br>17.03.                      | 01<br>01                                         | ok<br>ok                 |
| 3                | 7C21.               | 0E5D.0400                                 | to                           | 7C21.0E5D                              | .047F          | 1.0        | 17.3.          | .1r[]         | FC2 ]                            | 17.03.                                | 01                                               | ok                       |
| 5                | 4C71.               | 0D7C.8400                                 | to                           | 4C71.0D7C                              | .847F          | 1.0        | 17.3.          | .1r[          | FC2]                             | 17.03.                                | 01                                               | ok                       |
| Mod<br>+         | Redun               | dancy Rol                                 | e<br>                        | Operati                                | ng Red         | dundaı     | ncy Mo         | ode           | Conf                             | igured                                | Redundancy                                       | Mode                     |
| 3                |                     |                                           |                              |                                        |                |            |                |               |                                  |                                       |                                                  |                          |
| Stan             | ldby                |                                           |                              | sso                                    |                |            |                |               |                                  |                                       |                                                  |                          |
|                  |                     |                                           |                              | SSO                                    |                |            |                |               |                                  |                                       |                                                  |                          |
| Swit<br>**sn     | ch Num<br>nip**     | ber 2                                     |                              |                                        |                |            |                |               |                                  |                                       |                                                  |                          |

## Replace a Supervisor of C9600 Quad-Sup StackWise-Virtual

In this example, you are considering a C9600 Quad Sup stackwise-Virtual setup (two supervisors in each chassis), where a supervisor has gone bad and needs to be replaced. The SVL is running in "Install" boot mode.

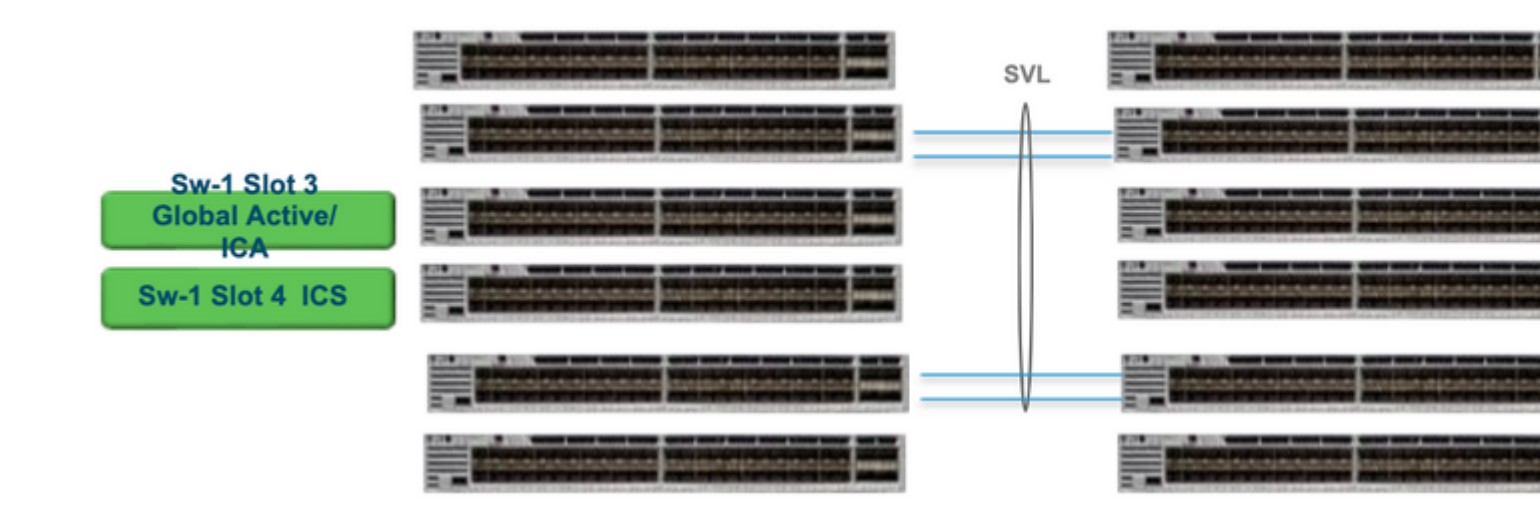

## **Replace and Verify**

## Pulling out the faulty supervisor

- If the supervisor to be replaced is **Global Active supervisor** (Sw-1 Slot 3 in the image shown), perform a failover so that the Global Standby (Sw-2 Slot 3 in the previous picture) takes over as Active. Wait until there is a new Global Standby and SSO gets completed. (In this case, Sw-1 Slot 4 to become new Global Standby).
- If the supervisor to be replaced is **Global Standby supervisor** (Sw-2 Slot 3 in the image shown), pull the supervisor out. Wait until there is a new Global Standby and SSO gets completed. (In this case, Sw-2 Slot 4 to become new Global Standby)
- If the supervisor to be replaced is **ICS supervisor**(Sw-1 Slot 4 or Sw-2 Slot 4 in the image shown), pull the supervisor out.

#### Inserting the new supervisor

- If the new supervisor is running on 17.x code, the steps are straight forward. Just insert the new supervisor. If ICS supervisors have 17.x image, they automatically boot and become part of Quad-sup. Even if it is running different 17.x code than that of what is running one on the production setup, Software Auto-upgrade to automatically take care of upgrading the ICS supervisor with the same 17.x code in INSTALL mode.
- If the new supervisor is running on 16.x code, or if you are unsure of the code it is running on, try to insert the supervisor on a spare chassis and get it upgraded to 17.x code. If there is no spare chassis to upgrade, these steps have to be taken.
- This step is very important. Insert the ICS supervisor and use Ctrl+C to break them to rommon. If you miss to break into ROMMON and supervisor boots up on 16.x code, this could take down the complete chassis where the supervisor was inserted

**Look** for any SVL related rommon variables. These variables start with D\_STACK. Usually a new supervisor do not have these variables set.

```
D_STACK_DISTR_STACK_LINK2=""
D_STACK_DAD="Fo1/0/13,Fo1/0/15,"
D_STACK_MODE="aggregation"
D_STACK_DOMAIN_NUM="255"
D_STACK_DISTR_STACK_LINK1="Fo1/0/10,Fo1/0/15,Fo1/0/16,Fo1/0/17,Fo1/0/3,Fo1/0/6,"
```

Unset all the previously shown variables

<#root>
rommon 1 >
unset D\_STACK\_DAD
rommon 1 >
unset D\_STACK\_DISTR\_STACK\_LINK1
rommon 1 >
unset D\_STACK\_DOMAIN\_NUM
rommon 1 >

**Look** for variable "SWITCH\_NUMBER=1". If the switch number is 2, set the variable to 1. If it is already 1, move to the next step.

<#root>

rommon 1 >

SWITCH\_NUMBER=1

Set to manual boot the supervisor.

<#root>

rommon 1 >

MANUAL\_BOOT=YES

**Manually boot** the ICS supervisor in bundle mode using USB/TFTP on 17.x code. Do not change boot variable in rommon. Just boot it manually from rommon.

• The supervisor is reset as it detects an existing ICS in SVL mode, so it gets converted from standalone to stackwise virtual mode. It could again fall back into rommon, since auto-boot is disabled.

Unset manual boot to enable auto-boot.

<#root>

rommon 1 >

unset MANUAL\_BOOT

**Manually boot** the ICS supervisor in bundle mode using USB/TFTP on 17.x code. Do not change boot variable in rommon. Just boot it manually from rommon. This step boots the ICS in BUNDLE mode.

Note: Software Auto-upgrade is meant to automatically take care of upgrading the ICS supervisor with 17.x code in INSTALL mode and reloads ICS sups to come up in RPR. If auto-upgrade is disabled, you can also run the command "install autoupgrade" from active supervisor.